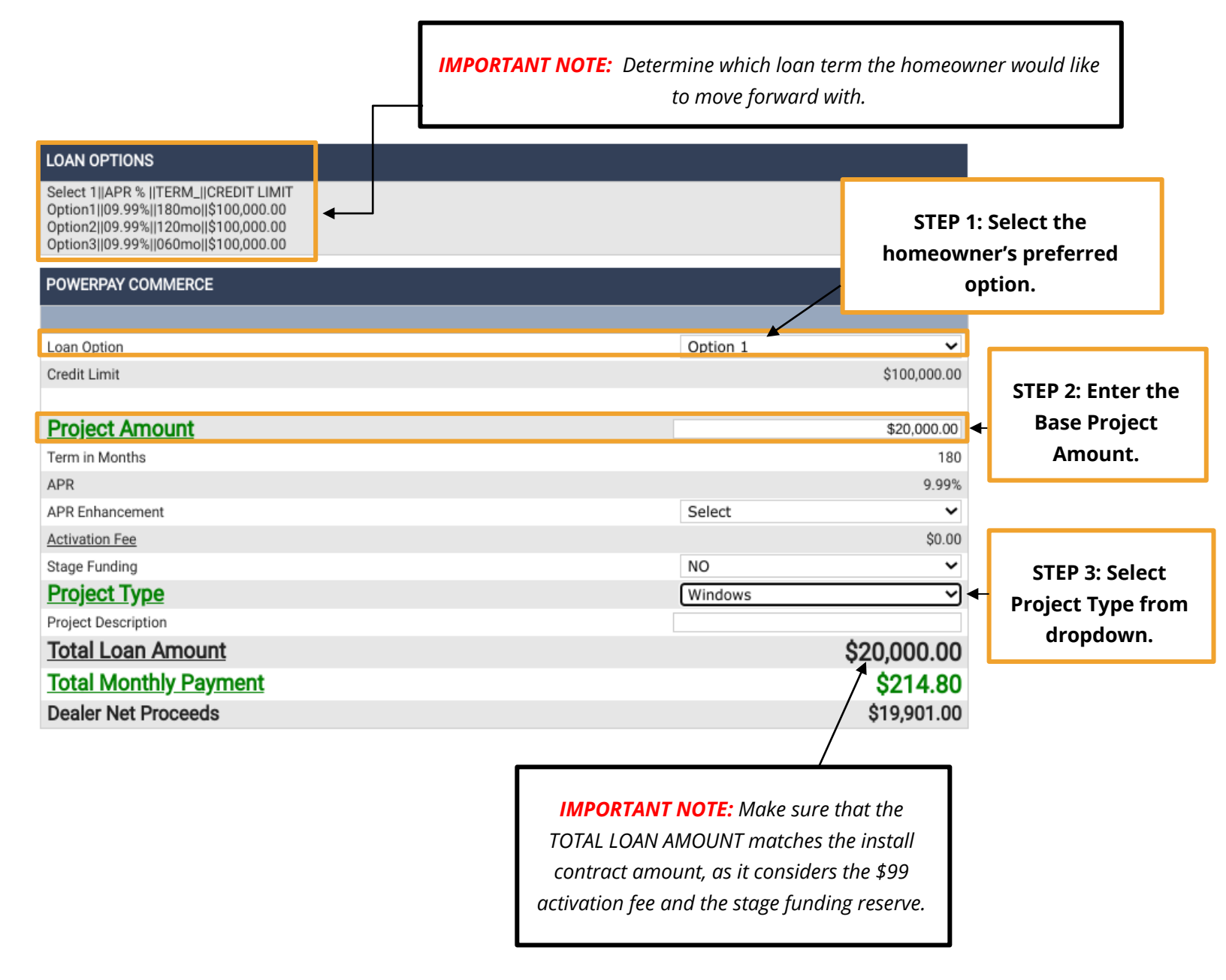

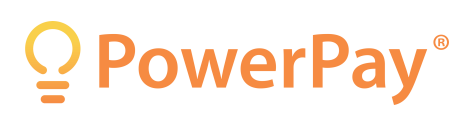

1

| REQUIRED UPLOAD DOCS<br>Dealer Install Agreement (.pdf,.jpeg,.png)<br>Driver's License/Gov't issued ID (.pdf,.jpeg,.png                                          | IMPORTANT NOTE: Each loan application<br>requires a copy of the homeowner's ID and<br>the signed customer contract/install<br>agreement to be on file. |
|----------------------------------------------------------------------------------------------------|----------------------------------------------------------------------------------------------------|
| DOCUMENT UPLOAD CENTER Click the "Select Files" Button to select one or more files to up SELECT FILES UPLOAD FILES DOCUMENT WORKFLOW ASSIST                      | load.                                                                                                    |
| STEP 4: Click "SELECT FILES" to locate<br>and add the homeowner's ID and the<br>signed customer contract/install<br>agreement to the application.                |                                                                                                    |
| REQUIRED UPLOAD DOCS<br><u>Dealer Install Agreement (.pdf,_jpeg,_png)</u><br><u>Driver's License/Gov't issued ID (.pdf,_jpeg,_png)</u><br>DOCUMENT UPLOAD CENTER |                                                                                                    |

| Click the "Select Files" Buttor | to select one or more files |                 |                                |               |  |
|---------------------------------|-----------------------------|-----------------|--------------------------------|---------------|--|
| SELECT FILES                    | UPLOAD FILES                |                 | STEP 5: Once you've ch         | osen files to |  |
|                                 |                             |                 | add to the loan, selec         | t "UPLOAD     |  |
|                                 |                             |                 | FILES" to add the documents to |               |  |
| DOCUMENT WORKFLOW ASSIST        |                             | the application | n                              |               |  |
|                                 |                             |                 |                                |               |  |
| Requested Documents Uploade     | ed?                         | NO              |                                |               |  |
|                                 |                             |                 |                                |               |  |

 $\underline{O}$  PowerPay<sup>®</sup>

| DOCUMENT W     | ORKFLOW ASSIST  |                                                                                     |
|----------------|-----------------|-------------------------------------------------------------------------------------|
| Requested Docu | ments Uploaded? | YES                                                                                 |
| JPLOADED DO    | CUMENTS         |                                                                                     |
| Include?       | File name       | Document Type                                                                       |
|                | Test Doc.png    | DRIVERS LICENSE +                                                                   |
| 2              | Test Doc.png.   | CO INSTALL AGREEMENT .                                                              |
| NOTES TO DE    | EALER           |                                                                                     |
| ROJECT UPD/    | ATE             |                                                                                     |
|                |                 |                                                                                     |
| ROJECT STAT    | rus             |                                                                                     |
|                |                 |                                                                                     |
| toos Fundios?  |                 | STEP 1: SEND LOAN ENVELOPE SAVE                                                     |
|                |                 | STEP 6: Select SAVE to ensure all information & documentation is saved to the loan. |
|                |                 |                                                                                     |
| *NOTES TO D    | FALER           | STEP 7: Select "SEND LOAN ENVELOPE" and                                             |
| PRO JECT LIPD  | ATE             |                                                                                     |
| ROSECTOPD      |                 | confirm to electronically send the loan                                             |
|                |                 | documents to the homeowners.                                                        |
|                |                 |                                                                                     |
| PROJECT STA    | TUS             |                                                                                     |
|                |                 |                                                                                     |

\*

STEP 1: SEND LOAN ENVELOPE

SAVE

 $\Omega$  PowerPay<sup>®</sup>

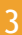

Stone Euclipe?

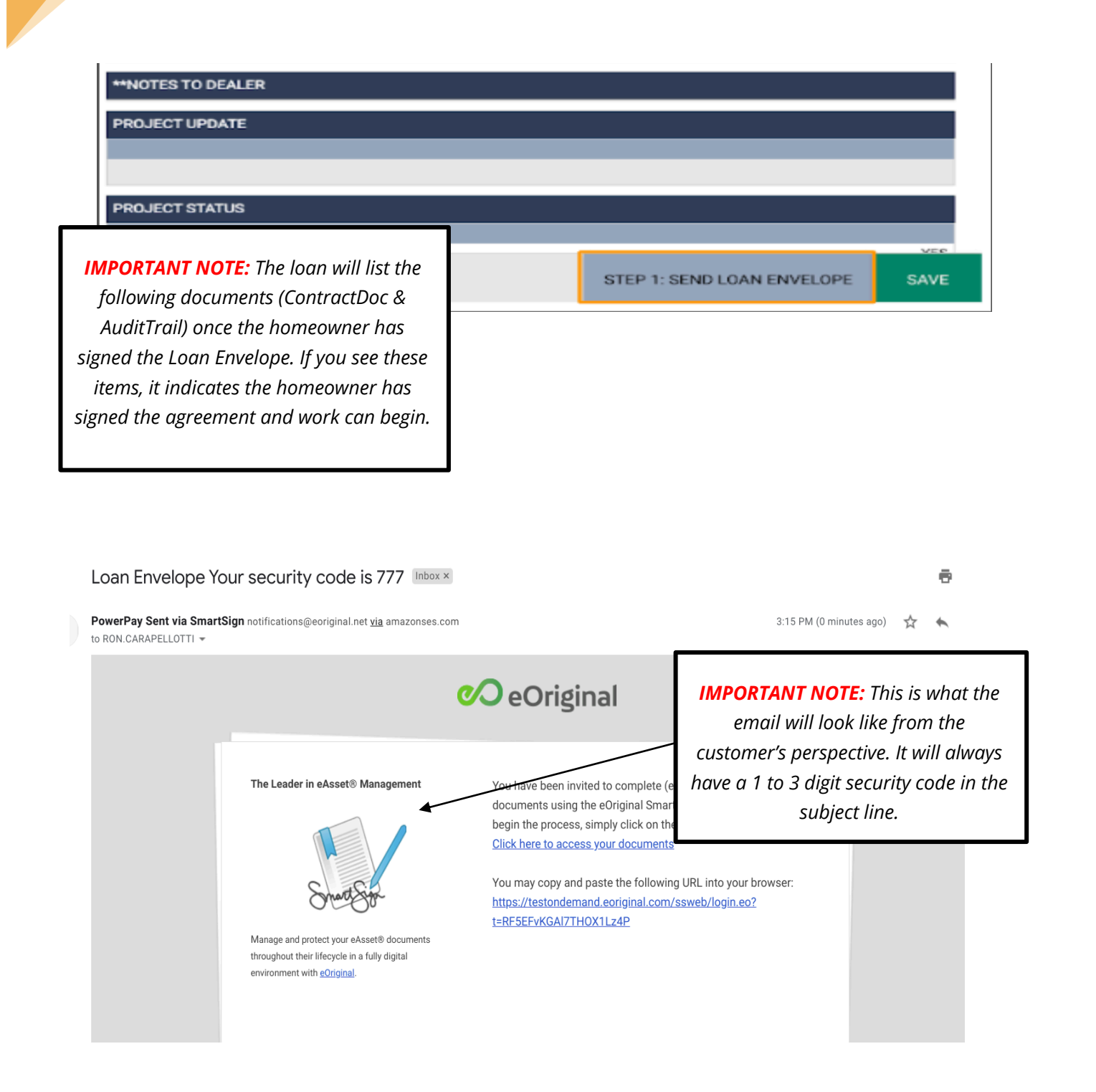

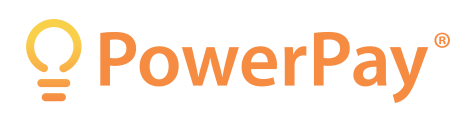

|                                                                      |                                    | <b>IMPORTA</b><br>the custor<br>the loc | NT NO1<br>ner's en<br>in docu | <b>'E:</b> You can edit<br>nail address for<br>ments here.                                   |               |                                                                      |                    |  |
|----------------------------------------------------------------------|------------------------------------|-----------------------------------------|-------------------------------|----------------------------------------------------------------------------------------------|---------------|----------------------------------------------------------------------|--------------------|--|
| DOCUMENT WORK                                                        | (FLOW ASSISTANT                    |                                         |                               |                                                                                              |               |                                                                      |                    |  |
|                                                                      |                                    |                                         |                               |                                                                                              |               |                                                                      |                    |  |
| Uploaded homeowr                                                     | er signed Install Contract and DL  | [                                       | YES                           |                                                                                              |               | ~                                                                    |                    |  |
| Requested Addition                                                   | al Documents Uploaded?             |                                         | Select                        |                                                                                              |               | ~                                                                    |                    |  |
| PAC Manually Uploa                                                   | aded                               |                                         | Select                        |                                                                                              |               | ~                                                                    |                    |  |
| Primary Applicant E                                                  | mail                               |                                         |                               | RODNE                                                                                        | EYTAYLOR3816@ | ≱GMAIL.COM                                                           |                    |  |
| UPLOADED DOCU                                                        | MENTS                              |                                         |                               |                                                                                              |               |                                                                      |                    |  |
| Include?                                                             | File name                          |                                         | Docu                          | ment Type                                                                                    |               | IMPORTANT NOTE:                                                      | The loan will list |  |
| <b>V</b>                                                             | Bernice Taylor.pdf                 |                                         | wo                            | WORK ORDER/INSTALL CONTRACT - SIGNED +                                                       |               | the following documents<br>(ContractDoc & AuditTrail) once the       |                    |  |
|                                                                      | IMG_7593.HEIC                      |                                         | DRI                           | VERS LICENSE/GOV'T ID +                                                                      |               |                                                                      |                    |  |
|                                                                      | ContractDoc                        |                                         | SEL                           | ECT A DOCUMENT TYPE \$                                                                       |               | homeowner has signed the Loan<br>Envelope. If you see these items, i |                    |  |
|                                                                      | AuditTrail-834613816               |                                         | SEL                           | ECT A DOCUMENT TYPE +                                                                        |               |                                                                      |                    |  |
|                                                                      |                                    |                                         |                               |                                                                                              |               | the agreement and                                                    | work can begin     |  |
| NOTES TO DEALER                                                      | २                                  |                                         |                               |                                                                                              |               |                                                                      | work can begin.    |  |
| eSign Process Initia                                                 | ted                                |                                         |                               |                                                                                              |               |                                                                      |                    |  |
| eSign email sent to                                                  | signer BERNICE TAYLOR (RODNEYRODN  | IEY3816@GMAIL.C                         | COM)                          |                                                                                              | Г             |                                                                      |                    |  |
| eSign Process Initia                                                 | ted                                |                                         |                               |                                                                                              |               | IMPORTANT NOTE:                                                      | This section       |  |
| eSign email sent to                                                  | signer BERNICE TAYLOR (RODNEYTAYLO | DR3816@GMAIL.C                          | OM)                           | +                                                                                            |               | provides a timeline c                                                | of the e-sign      |  |
| signer BERNICE TAYLOR (RODNEYTAYLOR3816@GMAIL.COM) Completes Signing |                                    |                                         |                               | process; "Signed docs are sent<br>back to LOS" indicates the loan<br>envelope has been fully |               |                                                                      |                    |  |
| eSign process completed.                                             |                                    |                                         |                               |                                                                                              |               |                                                                      |                    |  |
| Signed docs are sent back to LOS.                                    |                                    |                                         |                               |                                                                                              |               |                                                                      |                    |  |
| PROJECT UPDATE                                                       |                                    |                                         |                               |                                                                                              |               |                                                                      |                    |  |
|                                                                      |                                    |                                         |                               |                                                                                              |               |                                                                      | cun begin.         |  |
| Was the Loan Packa                                                   | age Received?                      |                                         | YES                           |                                                                                              |               | ~                                                                    | J                  |  |
|                                                                      |                                    |                                         |                               |                                                                                              |               | SAVE                                                                 |                    |  |

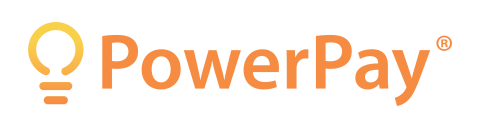

5